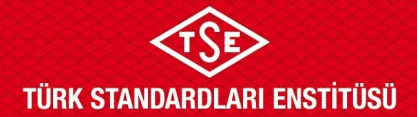

## ULAŞIM SİSTEMLERİ MERKEZİ BAŞKANLIĞI

### ATP ÜRETİMİN UYGUNLUĞU BAŞVURU KILAVUZU

TSE BelgeNet Sistemi üzerinden başvuru yapılması hususunda gerekli bilgiler aşağıda ekran görselleri ile anlatılmaktadır. Yapılan başvuruların onaylanmasının ardından başvuru sahipleri başvurularını, başvuru yaptıkları online sistem ekranında bulunan "Başvuru Listele" ekranında görebilmektedir.

#### Başvuru Adımları

1. Enstitümüz başvuruları; <u>www.tse.org.tr</u> adresinde açılan sayfanın en alt kısmında bulunan "Online Başvuru" sekmesinden gerçekleştirilmektedir.

| Daha Fazla Soru Ve Cevap    | Д                                                                              | Bilgi Ec                                                     | linme!                                           |                                                       |  |
|-----------------------------|--------------------------------------------------------------------------------|--------------------------------------------------------------|--------------------------------------------------|-------------------------------------------------------|--|
| TÜRK STANDARDLARI ENSTİTÜSÜ | E-Hizmetler<br>Online Başvuru<br>Online Mali İslemler                          | <b>TSE Hakkında</b><br>Kuruluş ve Görevleri<br>Oraanizasvonu | <b>Kurumsal</b><br>TSE Başkanı<br>Yönetim Kurulu | <b>İletişim</b><br>Adres ve Telefonlar<br>Bize Ulasın |  |
|                             | Online<br>Sorgulamalar<br>Ayna Komite<br>Başvurusu<br>İnsan Kaynağı<br>Başvuru | TSE Mevzuatı<br>Hizmetlerimiz                                | Genel Sekreterlik                                | Bilgi Edinme<br>Banka Hesap<br>Numaraları             |  |

2. TSE online sistemine kaydı bulunan başvuru sahipleri "Firma Yetkili Girişi Yap" sekmesini kullanarak mevcutta bulunan kullanıcı adı ve şifrelerini kullanarak sisteme giriş yapabilir. Daha önce sisteme kayıt yaptırmamış başvuru sahipleri ULM-02-TL-00-029 doküman numaralı Sistem Kaydı Başvuru Kılavuzu'na bakınız.

| Türk Standardları Enstitüsü<br>Başvuru Portali                    | +D Giriş Yap   | م Şifremi Unuttum | 🛃 Hesap Oluştur | - |
|-------------------------------------------------------------------|----------------|-------------------|-----------------|---|
| Eirmo Vottelligi Minipi                                           | -0             |                   | A CONTRACT      |   |
| İpucu : İlgili TSE birimi tarafından firma temsilcisi eşleştirmet | sinin yapıldığ | ğından emin o     | lunuz.          |   |
| <ul> <li>Điển chí chí chí chí chí chí chí chí chí chí</li></ul>   |                |                   |                 |   |

Doküman Kodu: ULM-02-TL-06-012 Yayın Tarihi: 10.10.2023 Revizyon Tarihi / No: /

Bu dokümanın güncelliği, elektronik ortamda TSE Doküman Yönetim Sisteminden takip edilmelidir.

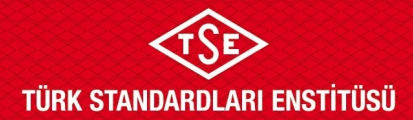

# ULAŞIM SİSTEMLERİ MERKEZİ BAŞKANLIĞI atp üretimin uygunluğu başvuru kilavuzu

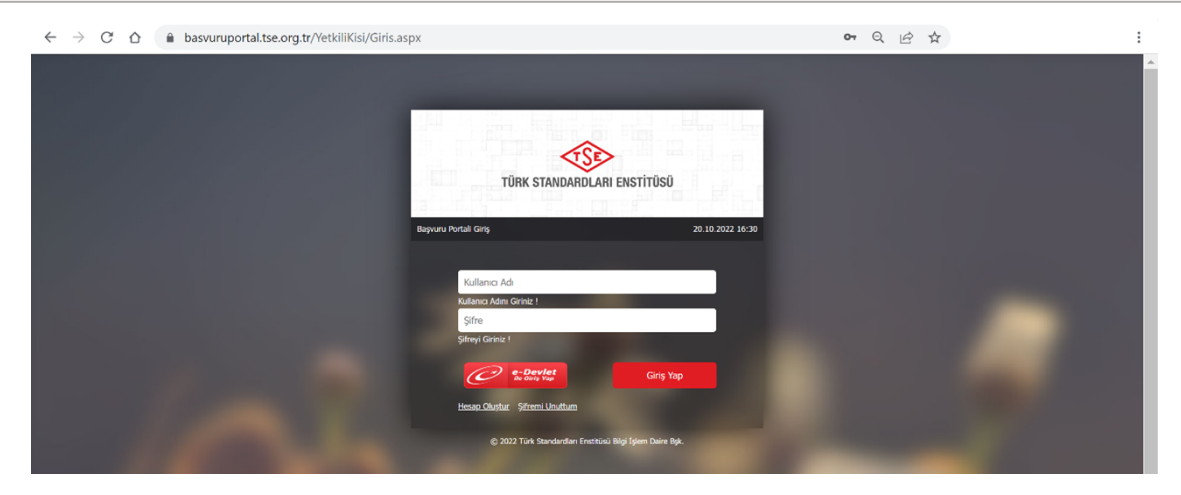

3. ATP Üretimin Uygunluğu İnceleme başvurusu için Ulaşım ve Lojistik başlığı altından Tehlikeli Madde Taşımacılığı, Başvuru İşlemleri, Üretim Yeri/Alt Yapı Değerlendirme Başvurusu seçilmelidir.

| $\leftarrow$ $\rightarrow$ C $\triangle$ $\triangleq$ basvur                                                                                                    | ruportal.tse.org.tr/Default.aspx#                                                                                                    |                                                                                                    |
|----------------------------------------------------------------------------------------------------|----------------------------------------------------------------------------------------------------|----------------------------------------------------------------------------------------------------|
| Türk Standardları Enstitüs<br>Başvuru Portali                                                                                                    | a                                                                                                    | Ana Sayfa Ajanda Gövenli Çıkış                                                                                      |
| Urun Belgelendirme -         Hiznet Belgelendirme -           11:03:34         21:02022 Cuma           Pets Sali, Cir, Pir, Cum Cir, Pir, Cum Cir, | Ulaşım ve Lojîstik - Helal Belgelendirme - Bilişim - Muayene Gözetim - Buhar Geri Kazanım Sistemleri - Ölçü Aletleri - İthalət - Yönetim Se<br>Belgelendirme<br>Araç Fiç Oray -<br>Araç Fiç Oray -<br>Araç Fiç Oray -<br>Araç Fiç Oray -<br>Haşımcıkğı - Başıvuru<br>Təşimcıkğı - Başıvuru<br>- Veri Ürün Belgelendirme<br>Başıvuru<br>- Belçü Ölçü Takrik Servis<br>- Hzmeti Yeni Başıvuru<br>- Başıvuru<br>- Baş | stemleri Deney Talep Direktifler Firma Raporlar -<br>unluk ArkSigner Yukle<br>Kirksigner E-Imza<br>kurulum dokumani |

4. Açılan sayfada "Başvuru Bilgileri" alanında "Talep Edilen Belge Türü" seçilmeli (ilk defa üretim yeri talepleri için "İlk Başvuru"; yıllık ara denetim talebi için "Ara Kontrol" seçilmeli) ardından daha önce sistemde kayıtlı olan kuruluş isminin en az ilk 3 harfi yazılarak sistemde kayıtlı firma seçilmelidir. Firma ismi seçilmesinin ardından "İnceleme Adresleri" alanında firmaya ait üretim yeri adresi otomatik olarak çıkacaktır. Firma adresi de seçilerek "Kaydet" ve "İleri" tuşları ile işleme devam edilmelidir. Firma ve firma adresi ekleme işlemleri için ULM-02-TL-00-030 doküman numaralı Firma Bilgileri Ekleme Talimatı'na bakınız.

| ≪\$     | Türk Standardları Enstiti<br>Başvuru Portali           | ūsū                                                             |                                                                  |                                                                                               |          |
|---------|--------------------------------------------------------|-----------------------------------------------------------------|------------------------------------------------------------------|-----------------------------------------------------------------------------------------------|----------|
| Ūrün Be | igelendirme – Hizmet Belgelendirme                     | e → Ulaşım ve Lojistik → Helal Belgelendirme → Bilişim → Muayen | e Gözetim – Buhar Geri Kazanım Sistenileri –                     | Ölçü Aletleri - İthalat - Yönetim Sistemleri - Deney Talep - Direktifler - Pirma - Raporlar - |          |
|         | TehlikeliMadde ve Ko                                   | mbine Taşımacılık Müdürlüğü»TMT Üretim                          | Yeri/Alt yapı değerlendirme E                                    | Başvuru Süreci                                                                                |          |
|         | Başvuru Bilgiləri<br>Muayene Kapsamı<br>Basvuru Ekleri | Talep Edien Değerlendirme Turu                                  | Ik Besvuru                                                       | V .                                                                                           |          |
|         |                                                        | Beige Talep Edilen KurulugiŞahis Adı                            | Bi Bayeuru<br>Ara Kontrol<br>Belge Yenileme<br>Kapsam Dzğışılığı | K<br>kendriniz                                                                                |          |
|         | Başvuru Onay                                           | Incelerre Adrealeri                                             | j origenin terilosi Juzenieninesi                                | •                                                                                             |          |
|         |                                                        |                                                                 | * CTRL tuşuna basarak birden fazla seçim y                       | /apabilirsiniz.                                                                               |          |
|         |                                                        | Talep Edien Belge                                               | Öretim Yeri Başvuru                                              | V                                                                                             |          |
|         |                                                        | Brim                                                            | TEHLİKELİ MADDE TAŞIMACILIĞI MÜDÜRLÜĞÜ                           | V                                                                                             |          |
|         |                                                        |                                                                 |                                                                  |                                                                                               | Kaydet   |
|         |                                                        |                                                                 |                                                                  |                                                                                               | lteri >> |

Doküman Kodu: ULM-02-TL-06-012 Yayın Tarihi: 10.10.2023 Revizyon Tarihi / No: /

Bu dokümanın güncelliği, elektronik ortamda TSE Doküman Yönetim Sisteminden takip edilmelidir.

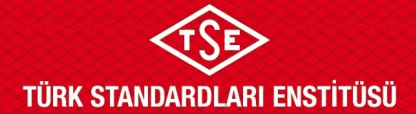

## ULAŞIM SİSTEMLERİ MERKEZİ BAŞKANLIĞI

## ATP ÜRETİMİN UYGUNLUĞU BAŞVURU KILAVUZU

5. "Muayene Kapsamı" alanında, "Başvuru Kapsamı" ATP, "Başvuru Tipi" ilk defa üretim yeri talebi için "Üretim ve Üretim Yeri Uygunluk İlk İnceleme"; yıllık ara denetim talebi için "Üretim ve Üretim Yeri Uygunluk Ara Kontrol" seçilerek "Kaydet" ve "İleri" tuşları ile işleme devam edilmelidir.

| Türk Standardları E<br>Başvuru Portali                                                                                                | Türk Standardian Enstitüsü         Aas Sayta         Aparta         Kinova Çang           Başvuru Portali         Aas Sayta         Aparta         Kinova Çang |                                                                                                    |                                                                                                    |                                                                                                    |                  |  |  |
|----------------------------------------------------------------------------------------------------|----------------------------------------------------------------------------------------------------|----------------------------------------------------------------------------------------------------|----------------------------------------------------------------------------------------------------|----------------------------------------------------------------------------------------------------|------------------|--|--|
| Ürün Belgelendirme – Hizmet Belgele                                                                                                   | ndirme – Ulaşım ve Lojistik –                                                                                                    | Helal Belgelendirme - Bilişim - Muayene Gözetim - Buhar Geri Kazanım !                                                                                                    | stemleri - Ölçü Aletleri - İthalat - Yönetim Sistemleri - Dene                                           | y Talep ∞ Direktifler ∞ Firma ∞ Raporlar ∞                                                                             |                  |  |  |
| Drün Bagelandeme Vermet Balgefor<br>Tehlikkeli Madde ver<br>Başıvuru Bitglieri<br>Muayene Kapsamı<br>Başıvuru Ekteri<br>Başıvuru Chay | Address - Vagene Ljeget -<br>• Kombine Taşımac<br>Beşuru: Cçueni<br>Beşuru: Cçueni<br>Beşuru: Lçı                                                              | Nedi Belgelandime  Bigin  Mayere Globel  Petriket Madde Tagmachig  ATP  Cretin ve Dretm Yer Uggunkt ik Insteme  Cretin ve Ortem Yer Uggunkt ik Insteme  Cretin ve Ortem Yer Uggunkt konsten  Cretin ve Ortem Yer Uggunkt konsten  Cretin Vertin Yer Uggunkt konsten  Cretin Vertin Yer Uggunkt konsten  Cretin Vertin Yer Uggunkt konsten  Cretin Vertin Yer Uggunkt konsten  Cretin Vertin Yer Uggunkt konsten  Cretin Vertin Yer Uggunkt konsten  Cretin Vertin Yer Uggunkt konsten  Cretin Vertin Yer Uggunkt konsten  Cretin Vertin Yer Uggunkt konsten  Cretin Vertin Yer Uggunkt konsten  Cretin Vertin Yer Uggunkt konsten  Cretin Vertin Yer Uggunkt konsten  Cretin Vertin Yer Uggunkt konsten  Cretin Vertin Yer Uggunkt konsten  Cretin Yer Uggunkt konsten  Cretin Yer Uggunkt konsten | dirme Başvuru Süreci<br>dirme Başvuru Süreci<br>İlk defa üretim y<br>İnceleme"; yılık<br>"Ara Kontrol" b | y Tabp. Dushtfer. Firms. Rapotar.<br>zeri talepleri için "İlk<br>. ara denetim talebi için<br>aaşlığını işaretleyiniz. |                  |  |  |
|                                                                                                    |                                                                                                    | Kurum İçi Muayene Hizmeti (IS) Ara Kontrol (Basınçlı Kaplar)     Kurum İçi Muayene Hizmeti (IS) Ara Kontrol (Basınçlı Kaplar)     ATP Muayene / Tip Test Merkezi İik İnceleme                                                                                                    |                                                                                                    |                                                                                                    |                  |  |  |
|                                                                                                    |                                                                                                    | ATP Muayene / Tip Test Merkezi Ara Kontrol                                                                                                    |                                                                                                    |                                                                                                    |                  |  |  |
|                                                                                                    | _                                                                                                    |                                                                                                    |                                                                                                    |                                                                                                    | Kaydet           |  |  |
|                                                                                                    |                                                                                                    |                                                                                                    |                                                                                                    |                                                                                                    | << Geri lieri >> |  |  |

6. "Başvuru Ekleri" alanında başvuruya eklenecek ekler için yapılacak işleme ait ücret dekontu\* ile birlikte ULM-02-FR-06-013 doküman numaralı ATP Üretimin Uygunluğu İnceleme Raporu'nun "C Belgelendirme Başvuruları Bilgileri" bölümünde yer alan idari dokümanların (ilk 5 madde) başvuru eklerine yüklenmesi gerekmektedir. Bu kısımda üst sekmeden "Ek Türü" seçilerek ilgili ek bulunmalı ve seçildikten sonra ilgili doküman "Dosya Yükle" butonu kullanılarak sisteme yüklenmelidir. Aynı şekilde bahsi geçen tüm ekler eklenmeli ve işlemler tamamladıktan sonra sayfanın sağ altında bulunan "İleri" butonu kullanılarak ilerlenmelidir. \* tse.org.tr sitesinde ilgili hizmet başlığı altında "Ücretler" sekmesinden işleme ait ödenecek tutara ulaşılabilir.

7. Son ekran başvurunun onaylanması alanıdır. "Başvuru Onay" alanında yer alan beyan okunup onaylanmalı, ardından "Başvuru formunu görüntüle" diyerek tarafımıza ıslak imzalı halini göndermek üzere başvuru formu gözden geçirilmelidir. Eğer "İncelemenin Yapılacağı Adres" alanı boşsa ULM-02-TL-00-030 doküman numaralı Firma Bilgileri Ekleme Talimatı'nda tanımlandığı gibi "Firma" sekmesinden ilgili adımlar izlenerek adres tanımlaması kontrol edilmelidir. Son olarak "Onayla ve Bitir" butonu mutlaka tıklanmalıdır. Aksi takdirde başvuru tarafımıza ulaşmamaktadır.

| Türk Standardları Enst<br>Başvuru Portali                                                    | 050                                                                                                    | Ana Sayfa Ajanda Güvenil Çıkış                                                                   |
|----------------------------------------------------------------------------------------------|----------------------------------------------------------------------------------------------------|--------------------------------------------------------------------------------------------------|
| Ürün Belgelendirme + Hizmet Belgelendir                                                      | ne - Ulagum ve Lajalak - Helal Balgaleradimne - Billigim - Muayene Gözetim - Buhar Gori Kazanum Satemieri - Olyü Aletleri - Ibnalat - Yönetim Satemieri - Deney Talep - Direktiñer - Firma - Raponter -                                                                                                    |                                                                                                  |
| TehlikeliMadde ve K<br>Bayvuru Bigleri<br>Muayere Kapsam<br>Bayvuru Ekteri<br>Bayvuru Ekteri | ombine Taşımaclık Müdürlüğü» TMT Üretim Yeri/Alt yapı değerlendirme Başıvuru Süreci<br>TSE Uaşım ve Lişkis Sistemieri Neksze Başlanlığı Teillel Mado ve Korbire Taşımaslık Müdürlüğü kahnan gerçekiştirine kak interneti key uşulana ve üzer yövergetade betirtin hüün hüdür ve şartan artadığınız, ayren kaku ettiğindi ve yetter getirevçiliniz balanını<br>Ik incelme avanın peşin denny i ve yaşlasık kosenin kitmetler ve göverindilme heyefen uşanı, kanadama ve harazın ğaderinin at tahakuk deske kitalık taharların timaramın özere yövergetade betirten büün hüdür ve şartan artadığınız, ayren kaku ettiğindi ve yetter getirevçiliniz bidinti.<br>Başınun biş üli göverindi betire TSE undarıng göverindiket kunum etti biş üleştirevçili kaşlı başının biş biş beşirden başını başını biş biş biş dörene betirten büün hüdür ve şartan artadığınız, ayren kaku ettiğindi ve yetter getirevçiliniz bidinti.<br>Başının konulu işlerinere iş sağığı ve giveniği le tişti her biru teatmi ananazığın başındı eder ve şi şağışı ve göveriği le işli şarta saşlarındığınızı 158 turnanı taratından iştir beşişendirme faaliyetinin darau vetirer.<br>Başının konulu işlerinere iş sağığı ve giveniği le işli her biru teatmi ananazığını başındı eder ve iş şağışı ve göveriği le işli şarta saşlarındığına tiştir beşişendirme faaliyetinin darau vetirer.<br>Başının konulu işlerinere iş sağığı ve giveniği le işli her biru teatmi ananazığını başındı deer ve iş şağışı ve göveriği ve göveriği te görindiği ve göveriği te görindiği ve göveriği te görindiği ve göveriği te görindiği ve teatmini teatmini tişti beşişendirme faaliyetinin darau vetire.<br>Başının konulu işlerinere iş şağışı ve göveriği te görindi teatmini teatmini teatmini teatmini kabur etter. | tahlakuk eden ücretin ödenecağırlı taahhût ederiz.<br>Herin tümünün doğru olduğunu beyan ederiz. |